# PCCW-HKT Wi-Fi Roaming Service – Service Access Guide

### 1. Applicable roaming destination & network

- 1.1 Destination:**Panama**
- 1.2 Network Operator: Wipet
- 1.3 Wi-Fi network SSID: Wipet

### 2. <u>Connect to the network</u>

- 2.1 Switch on the wireless network searching function of the mobile device, and start searching for networks;
- 2.2 If searching succeeds, a list of Wi-Fi networks will be displayed;
- 2.3 Please select from the list any of the SSID(s) quoted in section (1.3) above.

## 3. Login to the service

- 3.1 Launch the internet browser on the mobile device;
  - (a) Internet browser may direct the first page to the login page (Figure 3.1); or
  - (b) Enter any URL address (e.g. http://www.pccwwifi.com) in the URL address field and press enter, internet browser will direct the next page to the below login page (Figure 3.1);

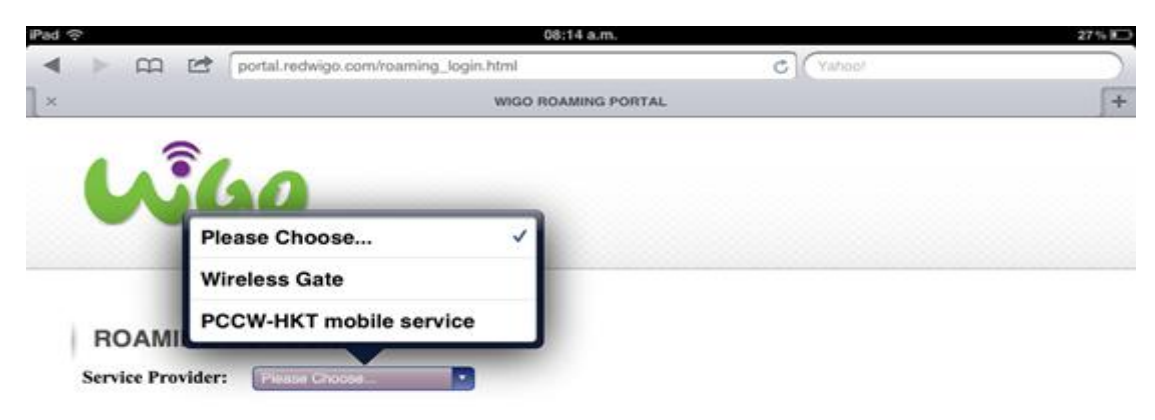

(Figure 3.1)

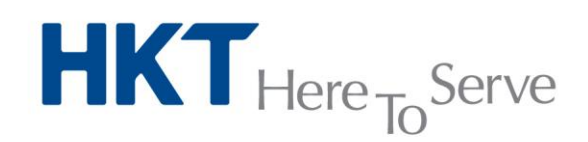

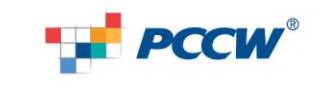

3.2 Select "PCCW-HKT mobile services" from the drop down menu (Figure 3.2);

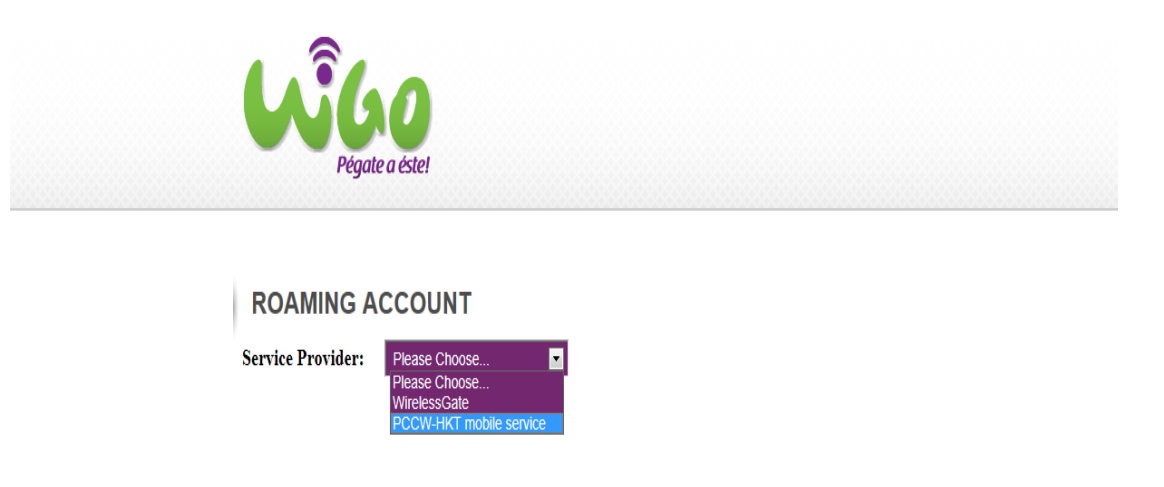

(Figure 3.2)

3.3 Page will be directed to the Terms and Conditions acknowledgement page of "PCCW-HKT mobile service's International Wi-Fi Roaming Service" (Figure 3.3). Press "I agree and acknowledge the terms and charges" button after reading all, and if understand and totally agree.

| PCCW'                                                                                                    |
|----------------------------------------------------------------------------------------------------|
| 中文                                                                                                    |
| Welcome to PCCW-HKT mobile service's International Wi-Fi<br>Roaming Service!                                                                                                    |
| Logon for Wi-Fi service if you are a current user of any of the following:                                                                                                    |
| Destregator*     Destress     Destress |
| PCCW-HKT mobile service everywhere                                                                                                    |
| International Wi-Fi Roaming Charges<br>Pay-as-you-go user: HK\$1 - HK\$2 per minute<br>All-in-one Roaming Passport (Day Pass): A HK\$1.5 thereafter charge applies after the daily<br>Wi-Fi roaming entitlement for a billing day is consumed.<br>PCCW-HKT mobile service/NETVIGATOR Everywhere subscribers must apply for international Wi-Fi roaming<br>service. To subscribe or get details of service plans, charges and network availability, please call our PCCW-<br>HKT mobile service Consumer Service Hotline on +852 1000 or the Business Consumer Hotline on +852 10088.                                                                                                    |
| Acknowledgement                                                                                                    |
| Terms and Conditions for using PCCW-HKT mobile service's International WI-Fi<br>Roaming Service ("Service")                                                                                                    |
| By using the Service, you acknowledge, accept and agree to be bound by all these<br>Terms and Conditions and any amendments thereof from time to time. Any revised<br>Terms and Conditions will take immediate effect when they are posted on this website<br>and/or the relevant website as stated below.                                                                                                    |
| I disagree I agree and acknowledge the terms and charges                                                                                                    |

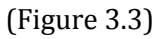

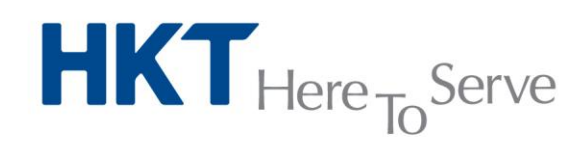

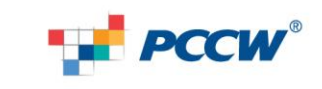

- 3.4 Page will be directed to the service login page (Figure 3.4). Please
  - (a) enter account name in <Login ID> field;
  - (b) select the correct account domain after <@>;
  - (c) enter the account password in <Password> field.

### Press "Login" after done.

| eccw                                                                                                    |
|----------------------------------------------------------------------------------------------------|
| 中文<br>中文                                                                                                    |
| Login                                                                                                    |
| <ul> <li>Please login using your existing login ID and password</li> <li>NETVIGATOR, Business NETVIGATOR and PCCW Wi-Fi users: Please input your NETPass and password</li> <li>PCCW-HKT mobile service or NETVIGATOR everywhere users: Please input your mobile no. and password</li> </ul> |
| Login ID : @ netvigator.com  Password :                                                                                                    |
| Note to users:<br>Pay-as-you-go users: HK\$1 - HK\$2 per minute<br>All-in-one Roaming Passport (Day Pass): A HK\$1.5 thereafter charge applies after the<br>daily Wi-Fi roaming entitlement for a billing day is consumed.                                                                  |
| The above service charges will appear in your monthly bill. To subscribe or get<br>details of service plans, charges and network availability, please call our PCCW-HKT<br>mobile service Consumer Service Hotline on +852 1000 or the Business Consumer<br>Hotline<br>on +852 10088.       |
| Login Back                                                                                                    |

(Figure 3.4)

- 3.5 Upon successful login, page will be redirected to
  - (a) the first web-page of the Wi-Fi service of the network operator. **Wi-Fi roaming service is now activated**; or
  - (b) the web-page of the URL address you have entered in step (3.1). **Wi-Fi roaming service is now activated.**

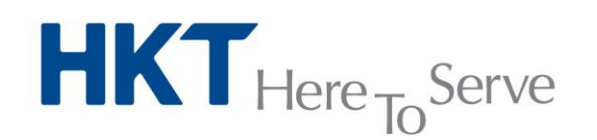

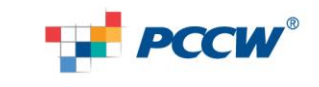

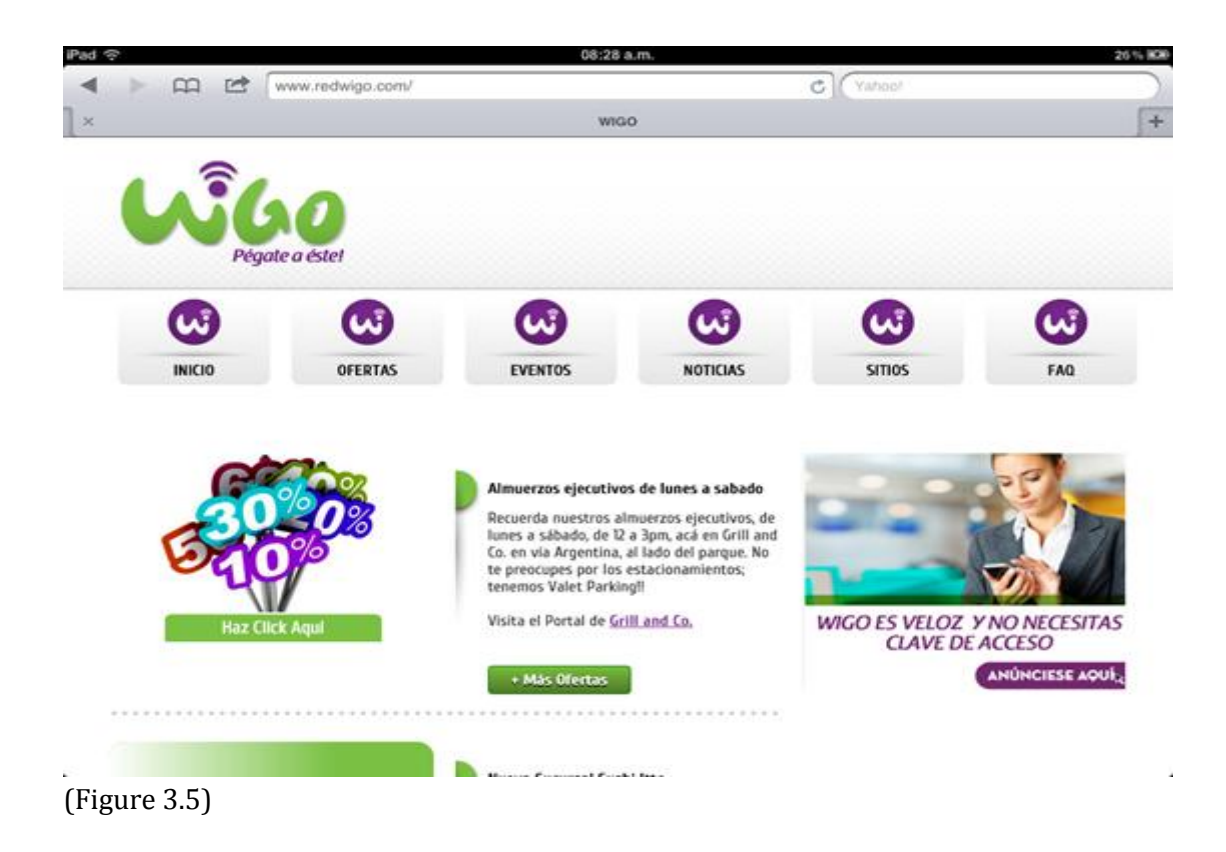

## 4. Logout from the service

- (a) Press the "logout" button on the Pop-up window opened at the time upon successful login (Figure 3.5);
- (b) Successful logout.

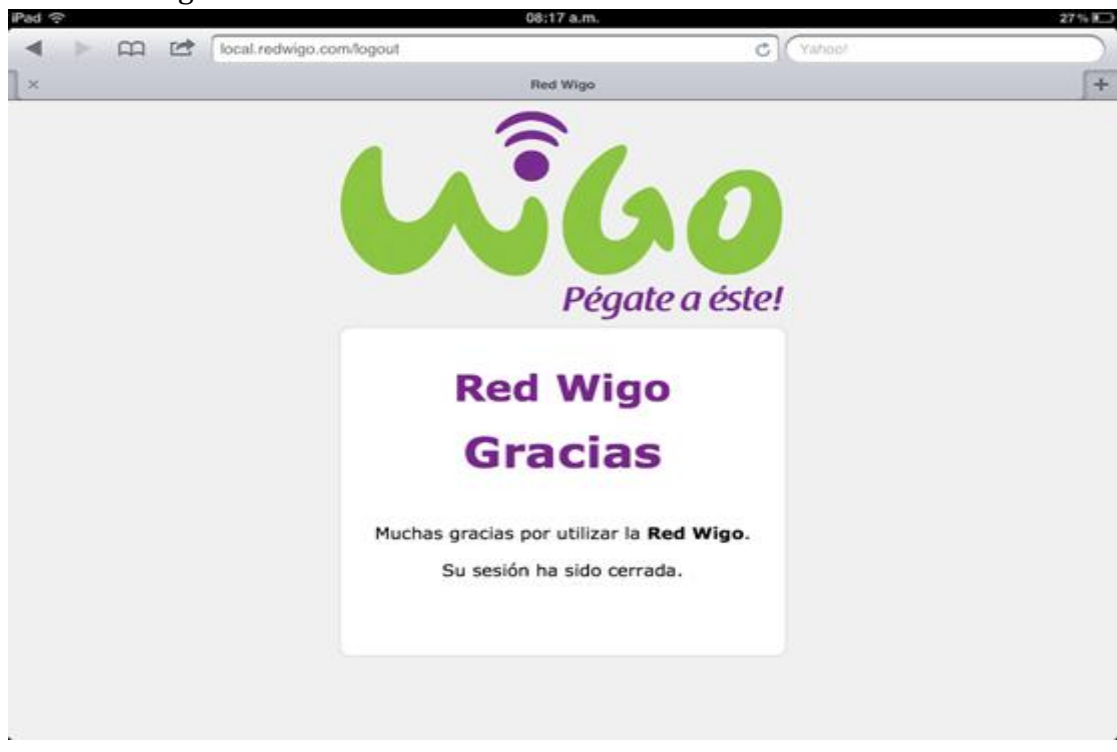

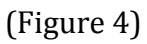

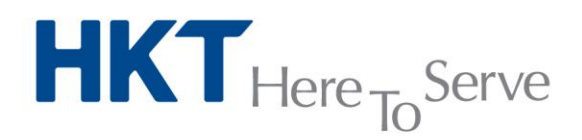

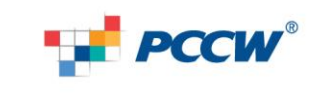